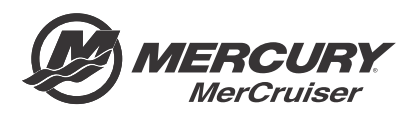

# Service Bulletin

#### Bulletin No. 2011-02R3

Circulate to:

Sales Manager

Accounting

Service Manager

Technician

Parts Manager

# Axius Gen 1 White Glove Program

NOTICE

Revised November 2015. This bulletin supersedes the previous bulletin number 2011-02R2 issued January 2012.

### Models Affected

All gasoline Axius Gen 1 Vessels

#### Scope

Worldwide

#### Situation

This bulletin supersedes 2011-02, 2011-02R1, 2011-02R2.

The following changes were made to this service bulletin revision:

- Removed maintenance checks
- Added reflash instructions
- Revised labor rates for reimbursement
- This bulletin provides dealers with detailed instructions and inspection forms to update the software of boats with Axius Gen 1:

Software identification with potential upgrade (Axius Gen 1 3.5 8M0054192)

NOTE: There has not been an update to the existing reflash for Axius Gen 1 products.

## Correction

When the vessel arrives at the dealership for service, complete the worksheet provided with this bulletin, and then call your Mercury MerCruiser Technical Service Center to receive the vessel personality.

For complete instructions for reflash, order instruction sheet set part number 8M0056799.

## **Reflash Axius Generation 1**

Hull ID and engine serial numbers will be required later for updating software. Record these numbers before reflashing begins.

#### Connecting CDS G3

- 1. Disconnect VesselView from both the Smart J-box's starboard SmartCraft display 10-pin connection and the Smart J-box multiignition 8-pin connection before starting reflash.
- Connect CDS G3 to the standard J-box at the helm, or to the yellow diagnostic cable at the helm, if equipped. Do not connect to the engine 10-pin diagnostic port, as CAN H is not in the engine harness and will not allow viewing of the GPS and IMU data.

THE INFORMATION IN THIS DOCUMENT IS CONFIDENTIAL AND PROTECTED BY COPYRIGHT AND IS THE PROPERTY OF MERCURY MARINE.

3. Turn CDS G3 on and verify that the software for CDS G3 is at level V1.6.4 or newer.

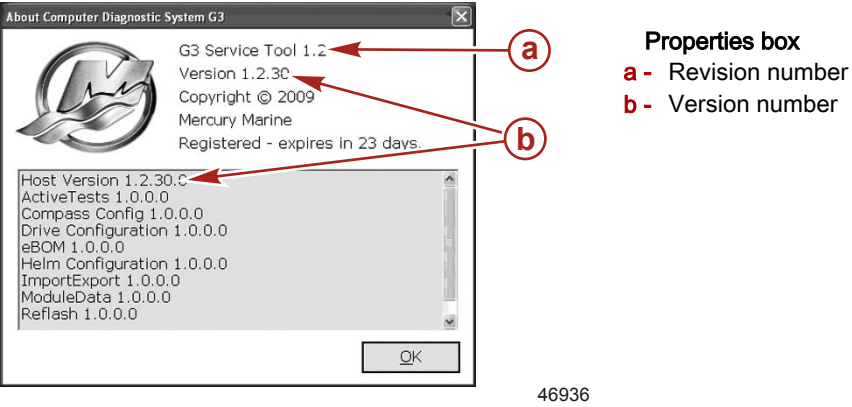

IMPORTANT: Fill out the worksheet in this bulletin with the following information before contacting Mercury MerCruiser support.

- Boat HIN
- Engine serial numbers
- Vessel personality
- Make, model, and year of boat
- Current software, use eBOM to determine (1.9, 2.2, 3.0, 3.1, 3.3, 3.4)
- PCM calibration numbers—port and starboard
- · Features installed and working on the boat, such as Skyhook, Auto Heading, and Track Waypoint
- GPS calibration identification/IMU calibration identification
- Serial numbers (YE0004JK, for example) of both the port and starboard TVMs. While viewing the live data of port and starboard TVM. Record the specific values of the following items: CurrentTableShift, HysteresisOffset, and ZeroCrossSuccess.

IMPORTANT: If the items marked by the red arrows have 0.00 for values, the update of software cannot be completed with the current module on the TVM cylinder. CurrentTableShift and HysteresisOffset values will vary from what is shown, but ZeroCrossSuccess should always read 1.

THE INFORMATION IN THIS DOCUMENT IS CONFIDENTIAL AND PROTECTED BY COPYRIGHT AND IS THE PROPERTY OF MERCURY MARINE.

NOTE: Select an eBOM to view data stream information.

| STBD TVM - City ID              | •43(2B)               |       |                                                                        | CI |
|---------------------------------|-----------------------|-------|------------------------------------------------------------------------|----|
| Name                            | Value                 | Units | Description                                                            | CL |
| Steer_A_Press_ADC               | 104                   | ADC   | Steering Sink Valve Pressure Sensor<br>ADC Counts                      |    |
| Steer_B_Press                   | 40.44                 | kPa   | Steering Source Valve Pressure                                         |    |
| Steer_B_Press_ADC               | 104                   | ADC   | Steering Source Valve Pressure<br>Sensor ADC Counts                    |    |
| Tank_Press                      | 0.00                  | kPa   | Hydraulic Tank Pressure                                                |    |
| Tank_Press_ADC                  | 0                     | ADC   | Hydraulic Tank Pressure Sensor ADC<br>Counts                           |    |
| Steer_Oil_Temp                  | 24.89                 | С     | Steering Oil Temperature                                               |    |
| Steer_Oil_Temp_AD<br>C          | 928                   | ADC   | Steering Oil Temperature Sensor<br>ADC Counts                          |    |
| CurrentTableShift               | 49.78                 | mA    | Numbers required for the calibration equation                          |    |
| HysteresisOffset                | 15.34                 | mA    | Numbers required for the calibration equation                          |    |
| Actual_NegCoil_Zer<br>o Current | 725.66                | mA    | Numbers required for the calibration equation                          |    |
| <br>NegCoil_Hysteresis          | 15.34                 | mA    | Numbers required for the calibration equation                          |    |
| InitState                       | 0                     |       | Initialization State while going through initialization                |    |
| Initialization_State            | 0                     |       | 0 = requires initialization 1 =<br>initialization completed            |    |
| Initialization_Status           | Initialization Needed |       |                                                                        |    |
| ZeroCrossSuccess                | 1                     |       | Calibration Value                                                      |    |
| MechanicalDriveOffs             | 0.00                  | dea   | Mechanical Drive offset established<br>on Drive Alignment out of Water |    |

46592

#### **Reflash Modules**

1. Select the lightning bolt Reflash icon on CDS G3.

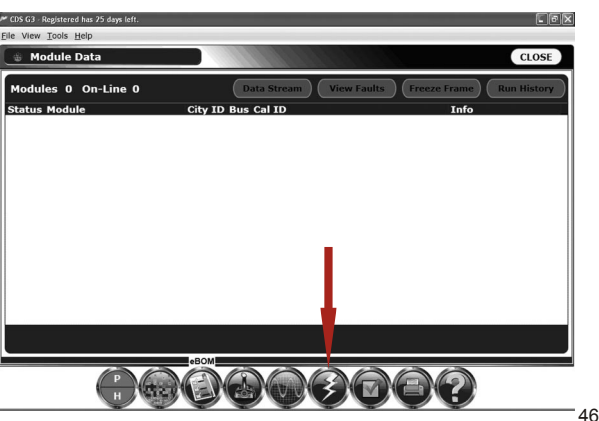

46862

Reflash icon

- 2. Select Module Reflash.
- 3. Select Axius Gen 1 Package 3.5 8M0054192.
- 4. Select Next.

THE INFORMATION IN THIS DOCUMENT IS CONFIDENTIAL AND PROTECTED BY COPYRIGHT AND IS THE PROPERTY OF MERCURY MARINE.

**NOTE:** TVM modules will not require updating if software version is 3.3 or newer. They will appear with green check marks on the **Reflash** screen.

- 5. The **Prerequisites** screen will appear. Before continuing:
  - a. Verify all items have green checks.
  - b. If all items are green, select Next.
  - c. If not, verify computer settings, batteries, etc., until all the items are green on the Prerequisite screen.
- 6. Modules needing updating should appear on the screen with a lightning bolt icon beside them. Update the modules in the order in which they appear.

NOTE: Starboard CCM should always be flashed first when flashing command modules.

- a. Highlight the starboard CCM module and select Next.
- b. Repeat until complete.
- 7. Enter the hull identification number (HIN) and engine serial numbers that where recorded earlier.
- 8. Select Next.
- 9. A **Warning** screen will pop up. Carefully follow the warnings and cautions while reflashing modules to avoid potential issues.
- 10. Select **Begin Reflash**. Reflash will begin on the starboard command module. A progress bar will track progress until the module is completed.
- 11. After completion of the reflash, the computer will return to Current Configuration.
- 12. Click Close and return to the Reflash screen.
- 13. You will now have a green check next to starboard CCM, indicating that it is updated.
- 14. Select the next module in line at the top, which will be the port CCM with a lightning bolt icon to the left.
- 15. Highlight and select NEXT.
- 16. The Warning screen will appear again.
- 17. Select Begin Reflash.
- 18. Reflash will begin on the port command module.
- 19. The progress bar shows when the module is updated.
- 20. After completion of the reflash, the computer will return to **Current Configuration**.
- 21. Select Close and return to the Reflash screen.
- 22. The **Reflash** screen will now show red Xs beside the CCMs; the port and starboard CCMs will have the same file (city ID). Complete handle adaptation to assign the correct—port or starboard, city ID.

#### TVM Reflash (if necessary)

- 1. Continue the reflash, if necessary, for TVM's by following the next steps. If the software is current, return to **Throttle Configuration**.
- 2. Select Starboard TVM City ID 43 and select NEXT.
  - a. When the Warning screen appears, select Begin Reflash. The Reflash screen will appear with a progress bar.
  - b. When the module is updated, select **NEXT**. This will take you back to the **Reflash** screen.
  - c. There should be red Xs beside the CCMs and two modules at location 91.
  - d. There should be one TVM with a green check, which is Starboard TVM City ID 43.
- 3. Select Port TVM City ID 44 and select NEXT.
  - a. When the Warning screen appears, select Begin Reflash. The Reflash screen will appear with a progress bar.
  - b. When the module is completed, select **NEXT**. This will take you back to the **Reflash** screen.
  - c. You should now have two TVMs-port and starboard, with green checks.
  - d. Both CCMs will have red Xs, and the location of both will be 91.

THE INFORMATION IN THIS DOCUMENT IS CONFIDENTIAL AND PROTECTED BY COPYRIGHT AND IS THE PROPERTY OF MERCURY MARINE.

### Throttle Configuration

- 1. Select the **Throttle** icon for configuration.
- 2. Select the **Helm Configuration** tab.
- 3. Select Helm Set Up.
- 4. Select the Assign City ID tab at top of the screen.
- 5. Select the proper helm numbers and engine numbers.
- 6. Read the instructions, select **NEXT** when ready to continue.
- Follow the prompts to set City IDs.
  NOTE: Always turn the key switch OFF when prompted to insure proper set up.
- 8. When Assign City ID is complete, you will be returned to Current Configuration.
- 9. You should now have modules under **Port Outside (146-92)** and **Starboard Outside (145-91)** appear in red, indicating that **Lever Config** is required.

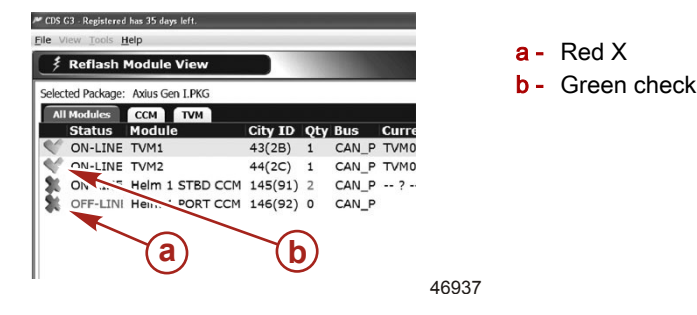

#### Lever Adapt

- 1. Select Lever Adapt at the top right of page.
- 2. Select Lever Type.
- 3. Select Adapt All. Both port and starboard should be NORMAL for polarity.
- 4. Select Start.
- 5. Follow prompts and instructions for key cycles when Lever Adapt is complete.

#### **Steering Wheel Configuration**

- 1. After lever adaptation is completed, select Steering Wheel Config.
- 2. Center the steering wheel and select Adapt.
- 3. Turn the key switch OFF. Follow the prompts.
- 4. Verify that the engine calibration updates were completed.
- 5. If the ECM is PCM09, select Engine Cal in the Help menu on CDS G3 to find the latest calibration for your engine.
- 6. If an update is available, update the engine calibrations on both engines.
- 7. The port PCM will require being set back to a port location after flashing. Follow the prompts.

#### **Vessel Personality**

With City IDs set on starboard and port CCMs, the Vessel Personality can now be loaded.

- 1. Select the Throttle icon.
- 2. Select Import.
- 3. Install the memory stick provided with the kit into the CDS G3 laptop.
- 4. Choose E or F drive on the computer when browsing to find the personality.
- 5. Select file to upload.
- 6. Select Start Import.
- 7. The personality will load in both starboard and port computer command modules.
- 8. Follow the prompts on CDS G3 to save the new settings. Follow prompts and instructions for key switch cycles.

THE INFORMATION IN THIS DOCUMENT IS CONFIDENTIAL AND PROTECTED BY COPYRIGHT AND IS THE PROPERTY OF MERCURY MARINE.

#### **Drive Configuration**

The next steps are only required if TVMs—port and starboard, were reflashed. The boat must be in the water, with the engines running, in neutral at a minimum of 800 RPM, and drives straight back for the next steps:

- 1. Select **Drive Configuration** on the **Configuration** screen.
- 2. Select Drive Initialization.
- 3. Follow the prompts to complete.

#### On-the-Water Configuration and Tests

#### IMPORTANT: The VesselView harness 10-pin and 8-pin connectors must be connected to the Smart J-box.

- 1. Connect VesselView to the Smart J-box on the 10-pin starboard SmartCraft display, and the 8-pin to multiwake on the Smart J-box.
- With CDS G3 still connected, prepare to launch the boat for compass configuration if not completed before with G3. Once the boat is in open water to maneuver, select Configuration screen on CDS G3.
   IMPORTANT: Boat must be in calm water conditions to complete compass calibration.
- 3. If CDS G3 was turned off, you will need to verify that the proper eBOM is installed before continuing. The eBOM will be Axius 3.5. An engine match on the eBOM is not important to complete the next steps.
- 4. From the Configuration screen, select Compass Configuration.
- 5. Select Compass Wizard.
- 6. The compass wizard will advance through the remaining steps for proper linearization and offset to validate the compass calibration.
- 7. If the boat is equipped with Axius Premier, validate that all enabled Axius Premier features work. Specific instructions can be found in the appropriate Operation, Maintenance, and Warranty manual:
  - a. With both engines running in neutral, activate SkyHook. A single beep should be heard when SkyHook is engaged.
  - b. With the boat on plane, engage Auto Heading. A single beep should be heard when Auto Heading is engaged. The boat should maintain course.
  - c. If the boat is equipped with a chartplotter, verify that Track Waypoint works. The boat should head toward a selected point.
  - d. If the boat is equipped with a chartplotter, verify that Waypoint Sequencing works. The boat should follow a path with more than one waypoint.
- 8. Correct any problems found during testing.

#### Warranty

**United States and Canada:** Mercury Marine will credit the dealer for the cost of labor and fluids listed. Contact Mercury MerCruiser product support to request preauthorizations to be created under each engine serial number.

#### In the United States and Canada:

- MerCruiser engine serial number
- Labor: 1.0 hour for each engine, total of 2 hours
- Flat rate code: SB10
- Part code: 731
- Fail code : 00

**Outside the United States and Canada:** Follow instructions issued by the Marine Power International office or by an authorized Marine Power Distributor.

THE INFORMATION IN THIS DOCUMENT IS CONFIDENTIAL AND PROTECTED BY COPYRIGHT AND IS THE PROPERTY OF MERCURY MARINE.

## Axius White Glove Worksheet

| Vessel Information                                                 |                                      |                                    |                                 |                                    |  |  |  |  |  |
|--------------------------------------------------------------------|--------------------------------------|------------------------------------|---------------------------------|------------------------------------|--|--|--|--|--|
| Hull ID number:                                                    |                                      |                                    |                                 |                                    |  |  |  |  |  |
| Boat make and model:                                               |                                      |                                    |                                 |                                    |  |  |  |  |  |
| Port engine serial<br>number:                                      |                                      |                                    | Starboard engine serial number: |                                    |  |  |  |  |  |
| Features Currently Installed on Boat                               |                                      |                                    |                                 |                                    |  |  |  |  |  |
| Skyhook - Y/N Auto Heading - Y                                     |                                      | /N Track Way                       |                                 | Vaypoint - Y/N                     |  |  |  |  |  |
| Information found in eBOM screen of G3                             |                                      |                                    |                                 |                                    |  |  |  |  |  |
| Current eBOM that matches boat modules:                            |                                      |                                    |                                 |                                    |  |  |  |  |  |
| Information found in Module Data screen of G3                      |                                      |                                    |                                 |                                    |  |  |  |  |  |
| Port engine calibration:                                           | e calibration:                       |                                    |                                 | Starboard engine calibration:      |  |  |  |  |  |
| GPS software identification:                                       |                                      |                                    | IMU Software information:       |                                    |  |  |  |  |  |
| Information found in <u>TVM</u> Data Stream screen of G3—Live Data |                                      |                                    |                                 |                                    |  |  |  |  |  |
| Port TVM serial number:                                            |                                      | :                                  | Starboard TVM serial number:    |                                    |  |  |  |  |  |
| Port TVM current table shift:                                      | ort TVM current table St<br>hift: sh |                                    |                                 | Starboard TVM current table shift: |  |  |  |  |  |
| Port TVM<br>HysteresisOffset:                                      |                                      | Starboard TVM<br>HysteresisOffset: |                                 |                                    |  |  |  |  |  |
| Port TVM<br>ZeroCrossSuccess:                                      |                                      | Starboard TVM<br>ZeroCrossSucess:  |                                 |                                    |  |  |  |  |  |
| Information found in Engine Data Stream screen of G3—Live Data     |                                      |                                    |                                 |                                    |  |  |  |  |  |
| Port engine hours:                                                 |                                      | Starboard engine hours:            |                                 |                                    |  |  |  |  |  |
| Dealer Contact Information                                         |                                      |                                    |                                 |                                    |  |  |  |  |  |
| Dealer number:                                                     |                                      |                                    |                                 |                                    |  |  |  |  |  |
| Phone number:                                                      |                                      |                                    |                                 |                                    |  |  |  |  |  |
| Contact name:                                                      |                                      |                                    |                                 |                                    |  |  |  |  |  |

**NOTE:** The above information must be completed before calling the Mercury MerCruiser Technical Service Center for support. Fax to 1-800-842-4550.

THE INFORMATION IN THIS DOCUMENT IS CONFIDENTIAL AND PROTECTED BY COPYRIGHT AND IS THE PROPERTY OF MERCURY MARINE.